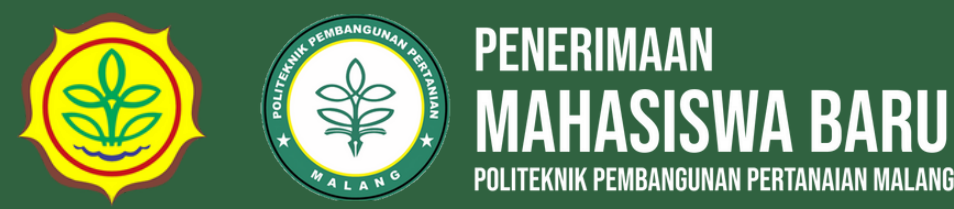

### TATA CARA PEMBAYARAN PENDAFTARAN PMB POLBANGTAN MALANG

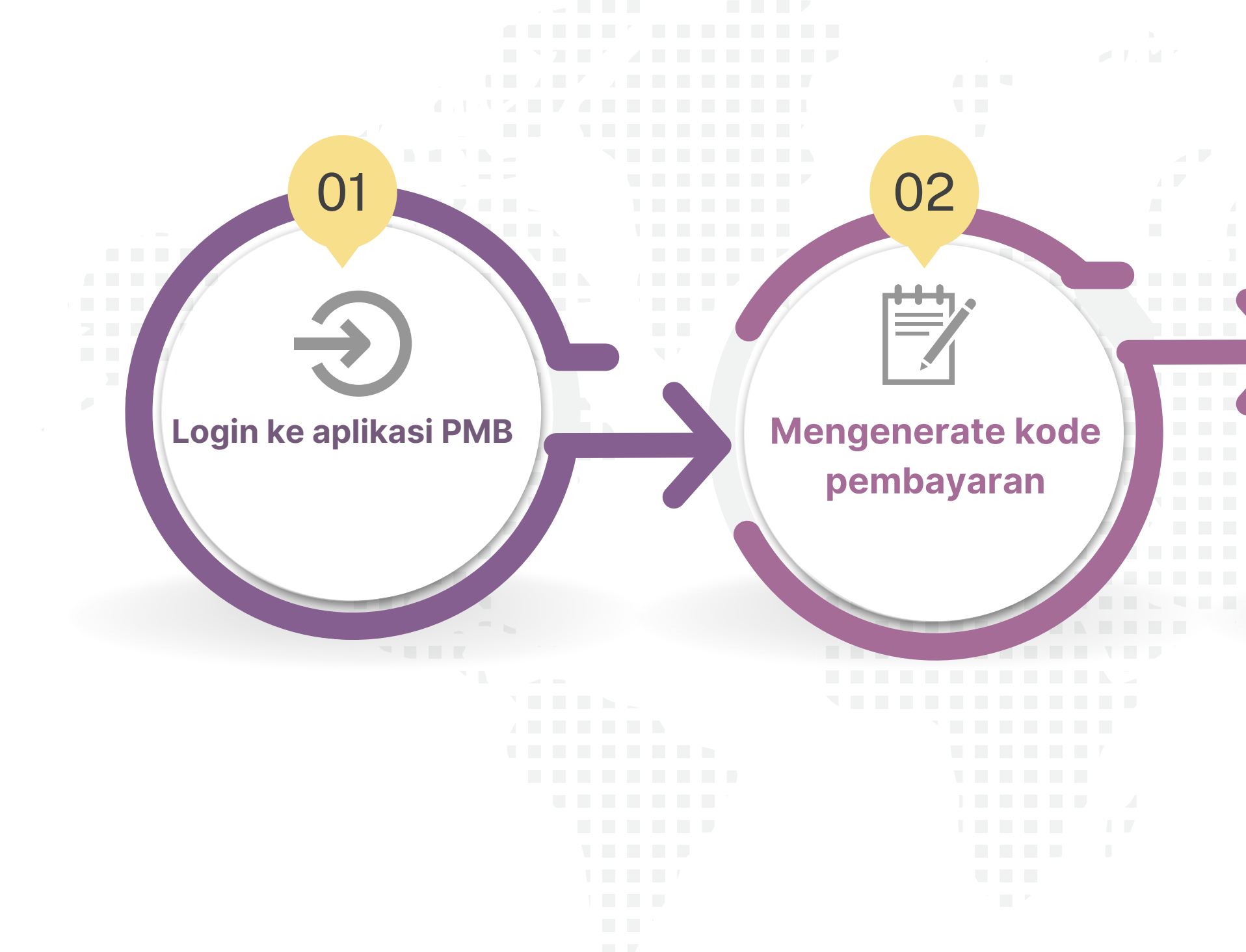

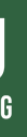

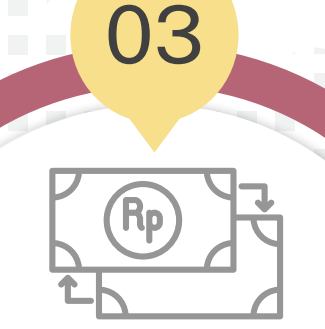

### Melakukan Pembayaran

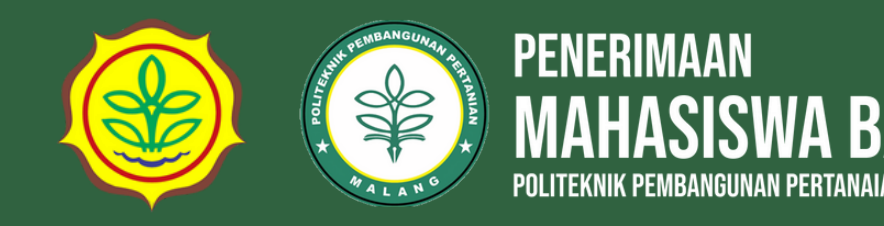

# l. Pendaftar Login ke aplikasi PMB

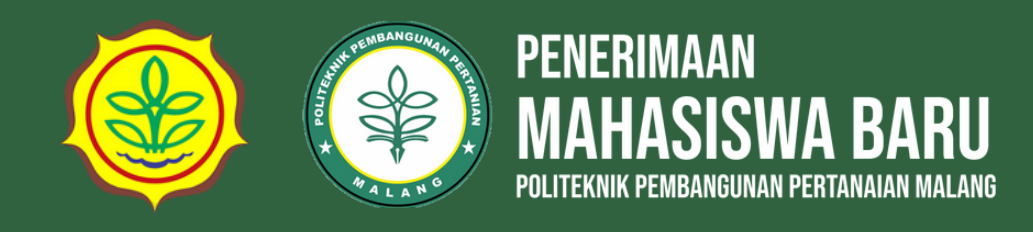

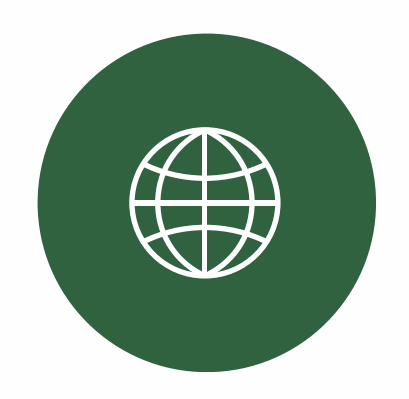

### Mengakses Browser

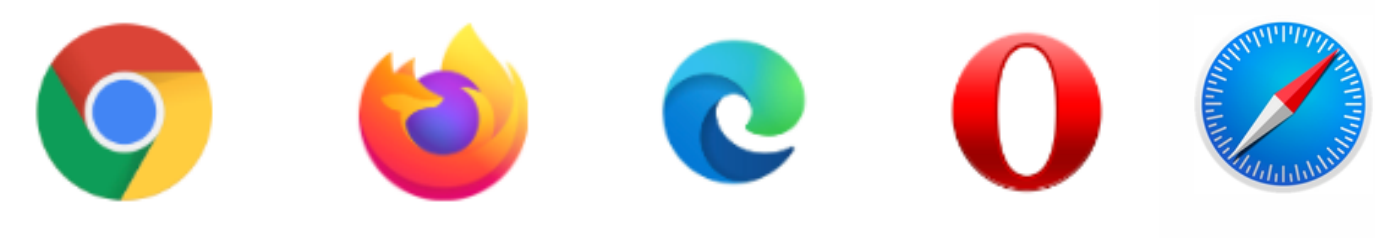

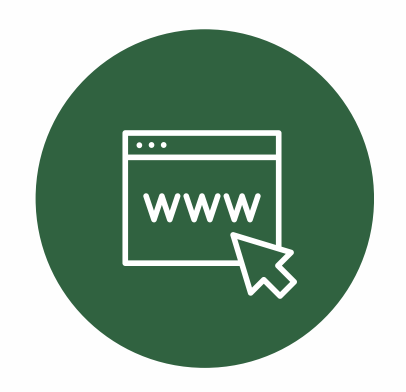

Kunjungi website https://pmb.polbangtanmalang.ac.id/

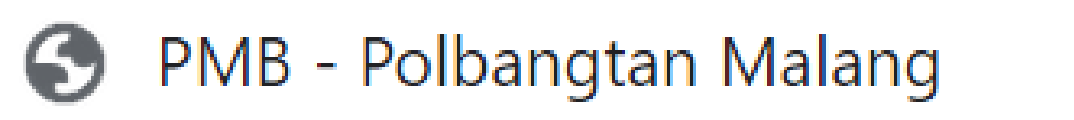

 $\leftarrow$ 

https://pmb.polbangtanmalang.ac.id C  $\rightarrow$ 

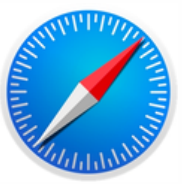

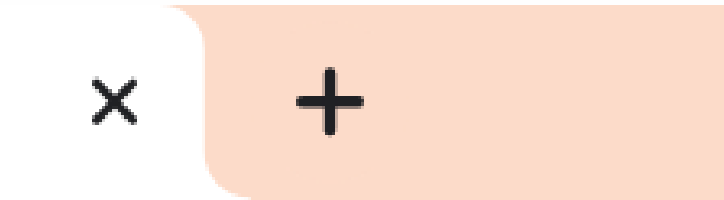

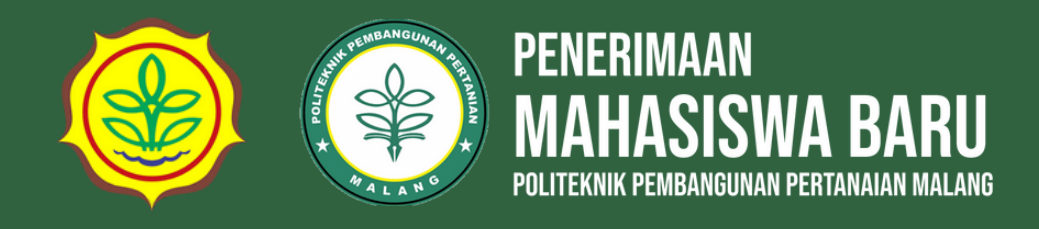

| Login<br>Login Peserta I  | PMB                       | _           |
|---------------------------|---------------------------|-------------|
| Jalur<br>Pendaftaran<br>* | Tugas Belajar Gelombang 1 | <u> </u>    |
| NIK *                     | Masukkan NIK              | <b>← 2</b>  |
| Password *                | Masukkan Password         |             |
|                           | 1 Q B 1 9<br>₽            | <b>──</b> 3 |
|                           | Masukkan kode diatas      |             |
|                           | Login<br>Lupa Password?   | <br>—4      |

### ih jalur pendaftaran

### asukkan username dan password:

1.NIK 2.Password

asukkan verifikasi reCAPTCHA

### ik tombol login

ka login anda berhasil, maka anda akan asuk di halaman tagihan biaya pendaftaran

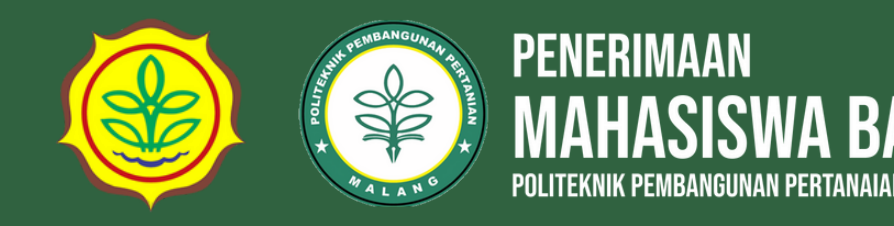

## 2.

# **Generate Kode** Pembayaran (VA)

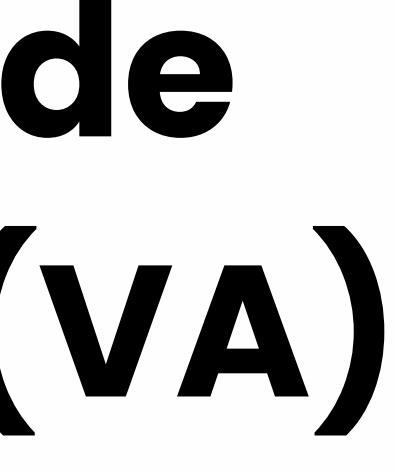

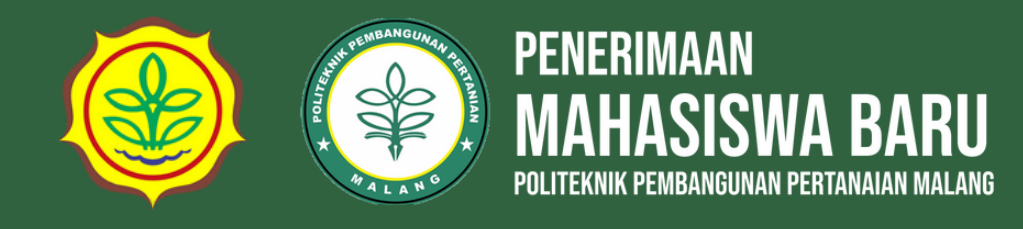

| PENERIMAAN<br>MAHASISWA BARU<br>Pulitikaki formaandaa fariaaani kalaadi                                  | F                                                                                                    | Pendaftaran         | Log   |
|----------------------------------------------------------------------------------------------------|----------------------------------------------------------------------------------------------------|---------------------|-------|
| Selamat Anda telah<br>Pembayaran pendaftaran dapa                                                        | <b>berhasil mendaftar!!</b><br>at dilakukan setelah tanggal : 06 Maret 2024.                                                                                                    |                     |       |
| Mendaftar Lancar, Siapkan Dok                                                                            | umen Persyaratan anda terlebih dahulu, Dokumen Persyaratan dapat anda cek <b>disini</b> .                                                                                                    |                     |       |
| Anda belum memiliki histori per                                                                          | mbayaran. Untuk melanjutkan proses pendaftaran silahkan lakukan pembayaran dengan cara tekan t                                                                                                    | ombol <b>Genera</b> | te VA |
| νικ                                                                                                    |                                                                                                    |                     |       |
| Nama                                                                                                    |                                                                                                    |                     |       |
| IISN                                                                                                    |                                                                                                    |                     |       |
| lenis Kelamin                                                                                            | Perempuan                                                                                                    |                     |       |
| ode Pembayaran (VA)                                                                                      | Gener                                                                                                    | ate Kode Pemba      | yaran |
| tatus Pembayaran                                                                                         |                                                                                                    |                     |       |
| Vaktu Batas Pembayaran                                                                                   |                                                                                                    |                     |       |
| Nominal                                                                                                  |                                                                                                    |                     |       |
| Nominal pembayaran adalah <b>Rp. 150</b><br>1. Biaya pendaftaran Rp. 150.000 se<br>Kementerian Pertanian | <b>9.000 + Rp. 3.000 biaya admin bank = Rp. 153.000</b> .<br>esuai Peraturan Pemerintah Nomor 28 Tahun 2023 Tentang Jenis dan Tarif Atas Jenis Penerimaan Negara Bukan Pajak<br>eda-beda tergantung media layanan pembayaran yang digunakan | a yang Berlaku Pc   | ıda   |
| 2. Besaran biaya admin bank berb                                                                         |                                                                                                    |                     |       |

Tata Cara Pembayaran klik **disini**.

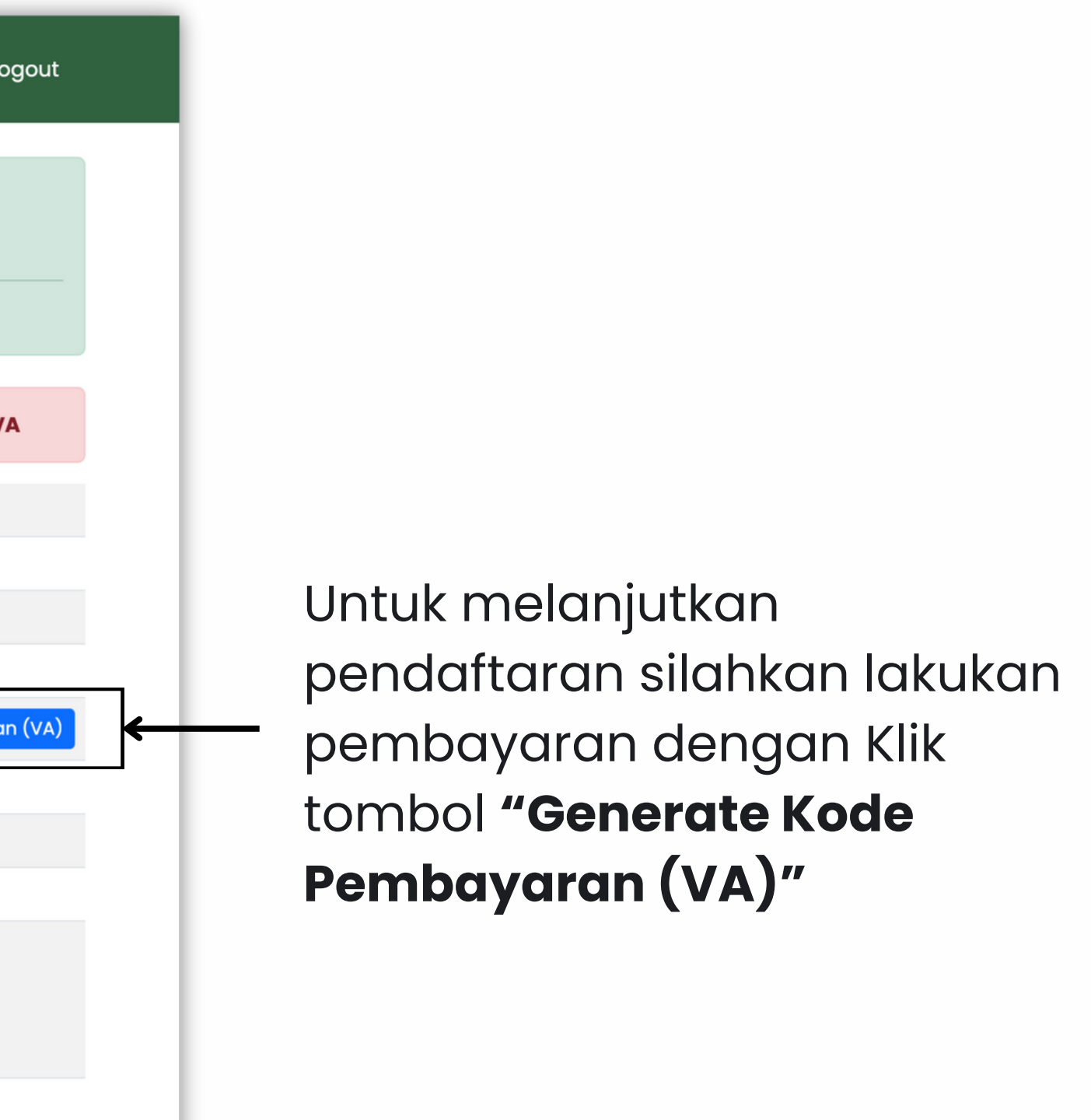

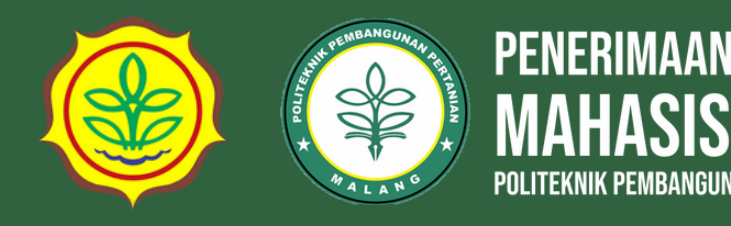

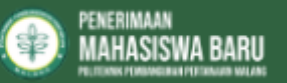

### Selamat Anda telah berhasil mendaftar!!

Pembayaran pendaftaran dapat dilakukan setelah tanggal : 06 Maret 2024.

Mendaftar Lancar, Siapkan Dokumen Persyaratan anda terlebih dahulu, Dokumen Persyaratan dapat anda cek **disini**.

| NIK                                                                                                    |                           |  |  |  |
|----------------------------------------------------------------------------------------------------|---------------------------|--|--|--|
| Nama                                                                                                    |                           |  |  |  |
| NISN                                                                                                    |                           |  |  |  |
| Jenis Kelamin                                                                                                    | Laki-Laki                 |  |  |  |
| Kode Pembayaran (VA)                                                                                                    | 9884174023010001          |  |  |  |
| Status Pembayaran                                                                                                    | Belum Lunas               |  |  |  |
| Waktu Batas Pembayaran                                                                                                    | 2024-03-31T23:59:59+07:00 |  |  |  |
| Nominal                                                                                                    | Rp 153.000,00             |  |  |  |
| Nominal pembayaran adalah <b>Rp. 150.000 + Rp. 3.000 biaya admin bank = Rp. 153.000</b> .<br>1. Biaya pendaftaran Rp. 150.000 sesuai Peraturan Pemerintah Nomor 28 Tahun 2023 Tentang Jenis dan Tarif Atas Jenis Penerimaan Negara Bukan Pajak<br>yang Berlaku Pada Kementerian Pertanian<br>2. Besaran biaya admin bank berbeda-beda tergantung media layanan pembayaran yang digunakan |                           |  |  |  |
| Aksi                                                                                                    | Cek Status VA             |  |  |  |
|                                                                                                    |                           |  |  |  |
| Tata Cara Pembayaran ki k disini.                                                                                                    |                           |  |  |  |
|                                                                                                    |                           |  |  |  |

## Klik tombol "disini" untuk melihat **tata cara pembayaran**

### Lakukan pembayaran menggunakan kode pembayaran (VA) senilai **Rp. 153.000**

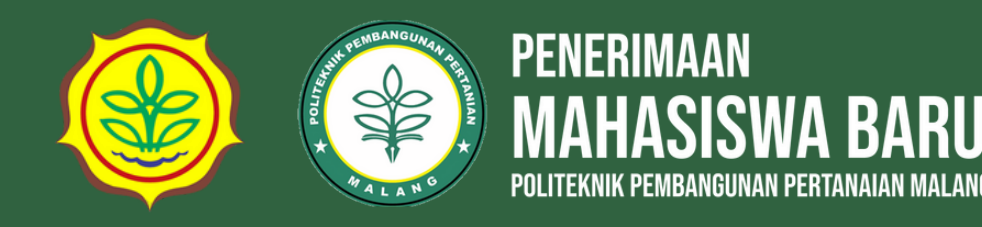

## 3.

# Melakukan Pembayaran

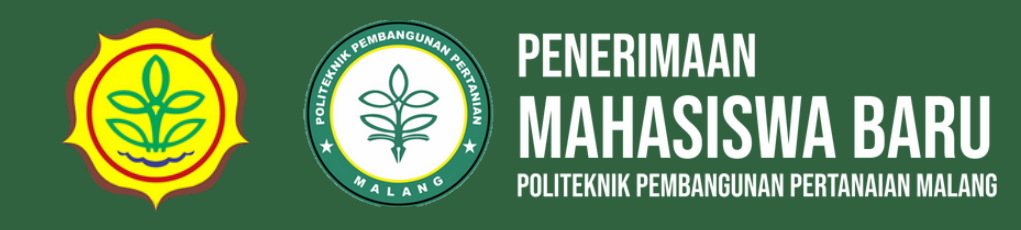

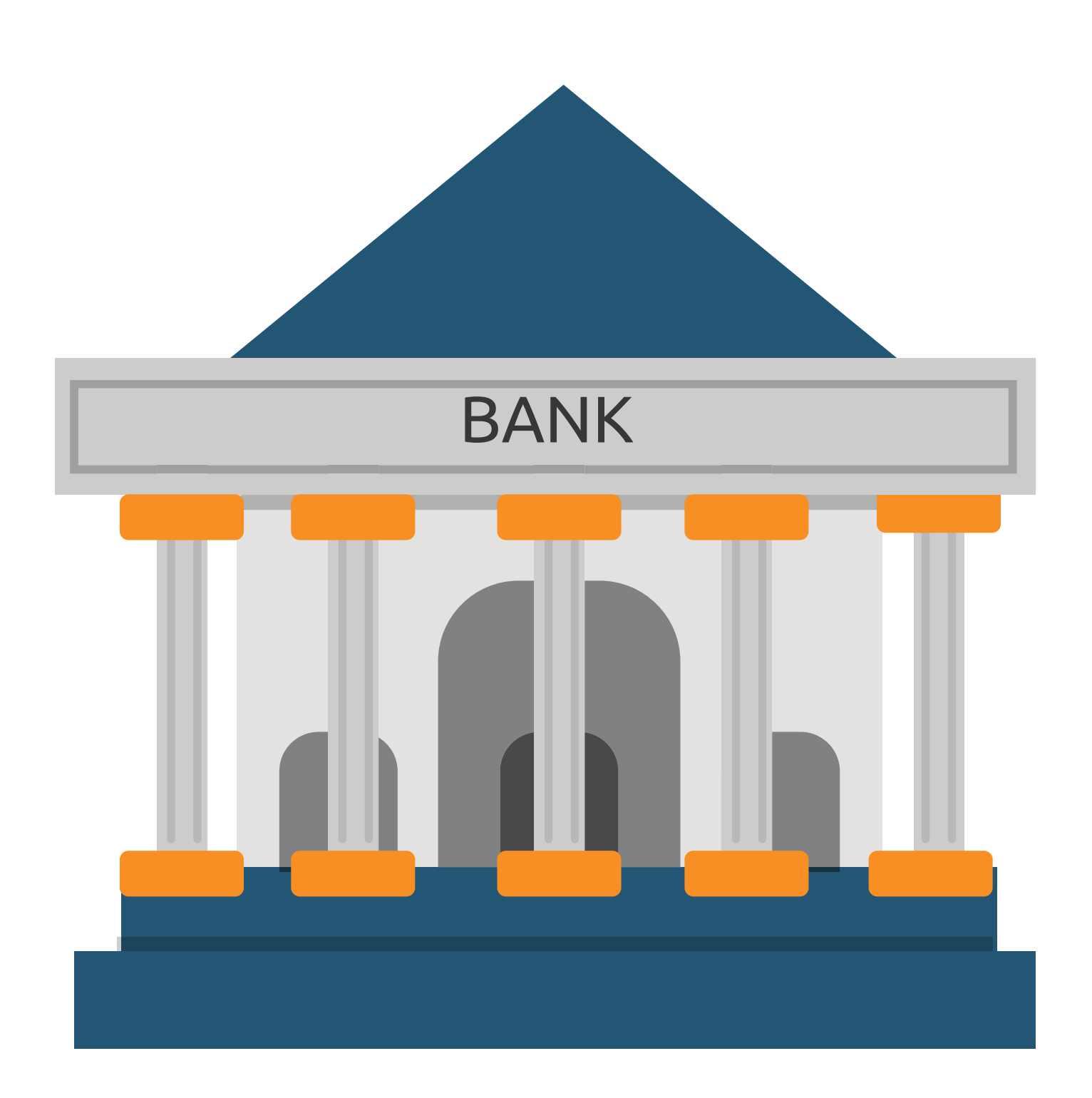

Lakukan pembayaran biaya pendaftaran sesuai nominal tagihan melalui **Bank BNI** atau **Bank Lain** dengan **Kode Virtual Account** yang sudah di generate.

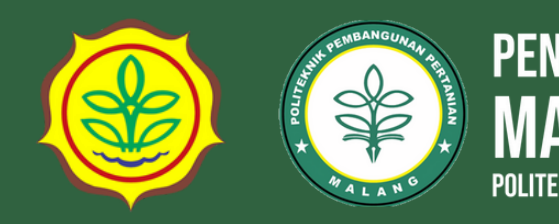

### **NOMINAL PEMBAYARAN** Rp. 150.000 + Rp. 3.000 biaya admin bank = Rp. 153.000

- Biaya pendaftaran Rp. 150.000 sesuai Peraturan Pemerintah Nomor 28 Tahun 2023 Tentang Jenis dan Tarif Atas Jenis Penerimaan Negara Bukan Pajak yang Berlaku Pada Kementerian Pertanian
- Besaran biaya admin bank berbeda-beda tergantung media layanan pembayaran yang digunakan

### LINK TATA CARA PEMBAYARAN

https://pmb.polbangtanmalang.ac.id/index/tataCaraPembayaran

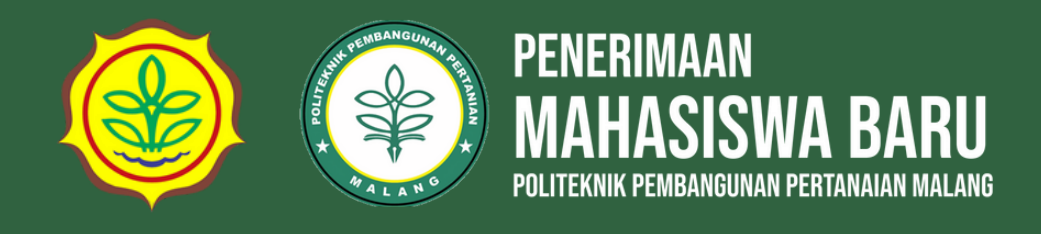

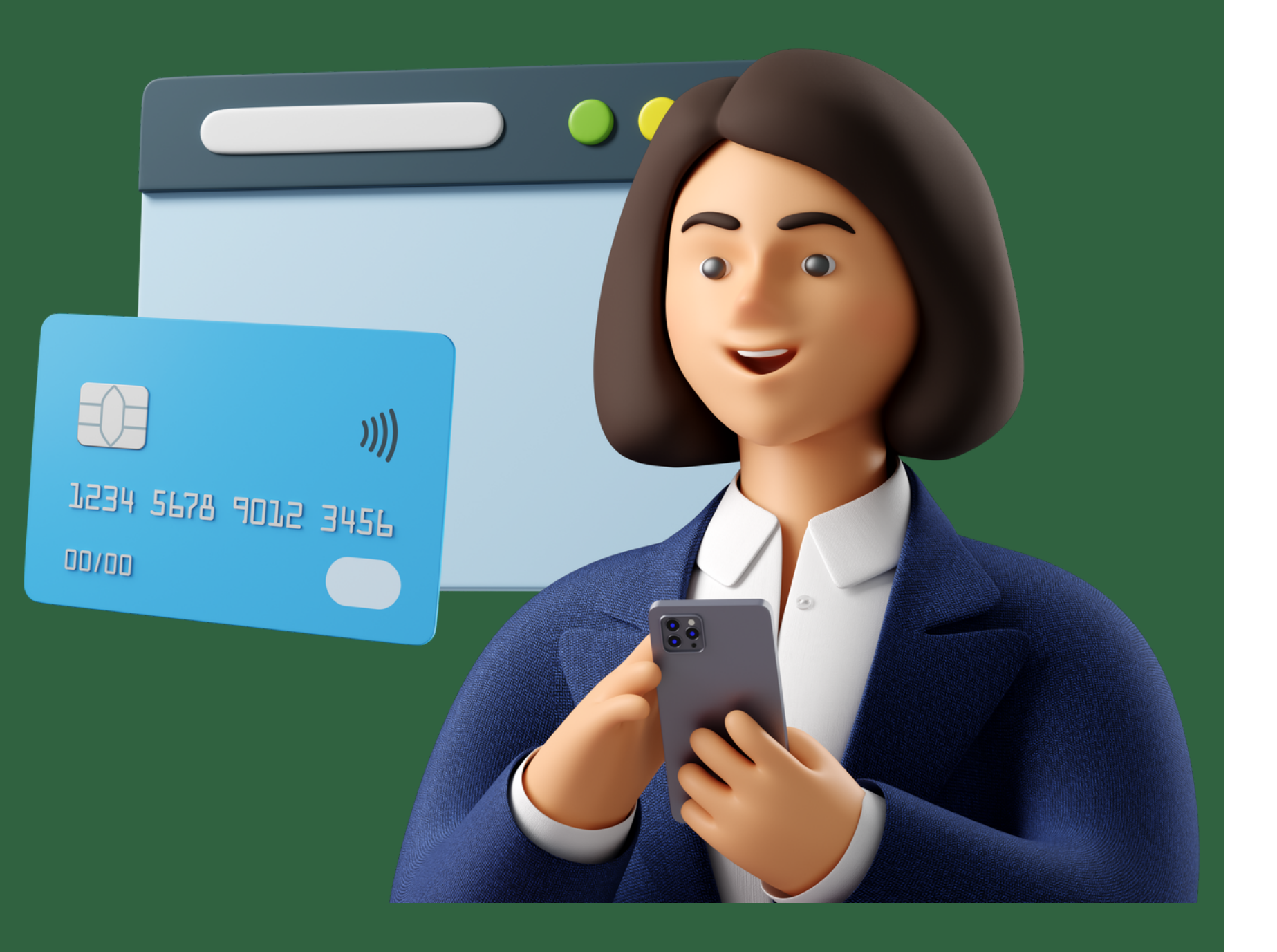

pembayaran dan dalam waktu 1x24 jam pembayaran **belum terkonfirmasi** silahkan untuk menghubungi admin keuangan PMB Polbangtan Malang

### • Jika Anda sudah melakukan

pembayaran dan pembayaran sudah terkonfirmasi, silahkan lakukan login ke Aplikasi kemudian Anda akan diarahkan ke halaman formulir pendaftaran

### • Jika Anda sudah melakukan